础实例36 颜色表

- 目的:制作如图 36.1 所示的火焰字效果。
- 要点: 难点在于火焰颜色的处理, 要借助 Photoshop 的颜色表。本例主要应用 Horizontal Type Mask Tool, Rotate Canvas 命令、Wind 滤镜、Ripple 滤 镜、Color Table 等工具完成。

火焰字

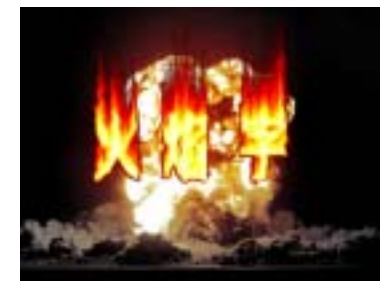

图 36.1 火焰字效果

## 操作步骤

1. 使用 Ctrl + N 键新建一幅 Width 为 400 pixels, Height 为 300 pixels, Coutents 为 White 的画布,将 Mode 选为 Grayscale (灰度),并在 Name 处将文件命名为"火 焰字", 点击 OK 按钮确认。

2.在默认情况下,前景色应为黑色, 而背景色应为白色。保持颜色设置的默认状 态,使用 Alt + Backspace 键,将整个图像使 用前景色填充。

3. 选择工具箱上的 Horizontal Type Mask Tool, 然后在工具栏选项中选择字体 为 FZYaoTi,大小为 72 pt,然后在在图中合 适位置输入"火焰字"三个字,如图 36.2 所示。

4. 点击工具箱上 Rectangular Marquee, 则文字蒙版会自动转化为文字选区。

5. 使用 Ctrl + Backspace 键将选区使用 背景色白色填充,得到如图 36.3 所示效果。

6.选择 Select | Save Selection,在弹出 的编辑对话框中将 Name 设为"1", 点击 OK 按钮将文字选区存储起来。

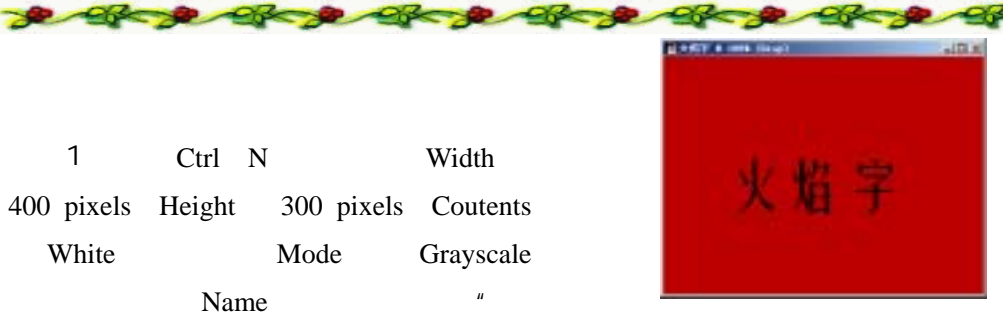

图 36.2 添加文字蒙版

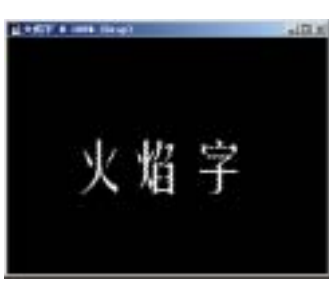

图 36.3 填充文字选区

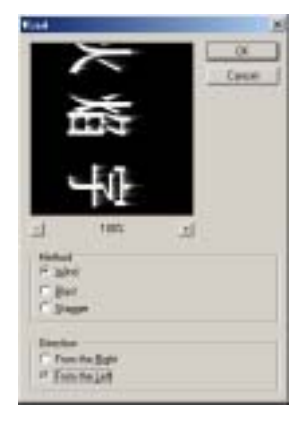

图 36.4 应用风滤镜

## 118 新概念百例

7.选择 Image | Rotate Canvas | 90CW 命令,将画布旋转。

8.选择 Filter | Stylize | Wind 滤镜,调 出 Wind 滤镜的编辑对话框,在其中选择 Wind,将 Direction选择为 From the Left, 如图 36.4 所示,然后点击 OK 按钮确认。

9.由于生成的风吹效果不够明显,所 以再连续使用两次 Wind 滤镜,得到需要的 效果。

●说明:这里虽然连续使用 Wind 滤镜,但 是前提是不破坏文字的轮廓,所以不可以直 接在 Wind 滤镜的方式中选择 Blast 或是 Stagger,那样将破坏文字的轮廓,影响最后 制作效果。

10.选择 Filter | Blur | Gaussian Blur 滤 镜,调出 Gaussian Blur 滤镜的编辑对话框, 将 Radius 设为 1.5,确认后得到如图 36.5 所 示效果。

11.选择 Image | Rotate Canvas | 90CCW,将画布旋转回原来的状态。

12.选择 Select | Load Selection 命令, 在弹出对话框将 Channel 选为"1",并选 中 Invert 选项,然后点击 OK 按钮,将"1" 通道的反相区域载入。

13.选择 Filter | Distort | Ripple(波纹), 调出 Ripple 滤镜的编辑对话框,将其中的 Amount 设为 100, Size 选为 Medium,点击 OK 按钮确认操作,得到如图 36.6 所示效果。

14.选择 Image | Mode | Indexed Color (索引颜色)命令,将图像从灰度模式转化 为索引颜色模式。

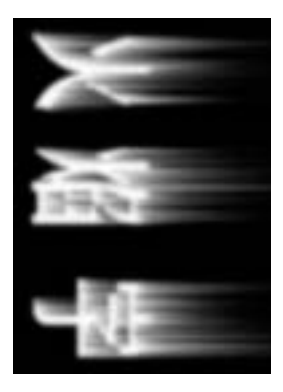

图 36.5 高斯模糊效果

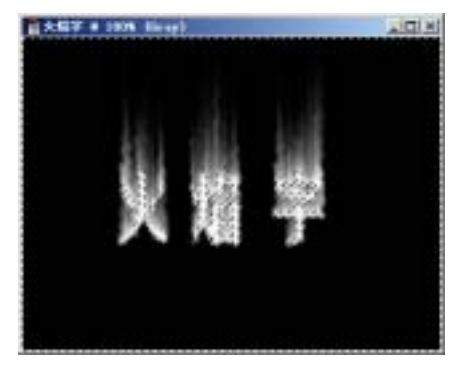

图 36.6 波浪滤镜效果

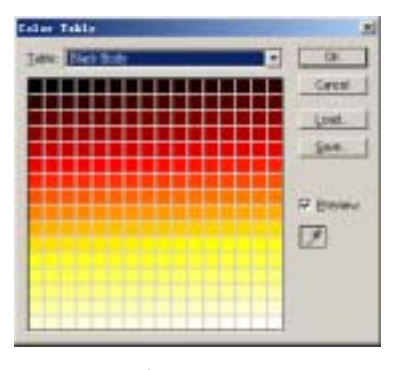

图 36.7 颜色表

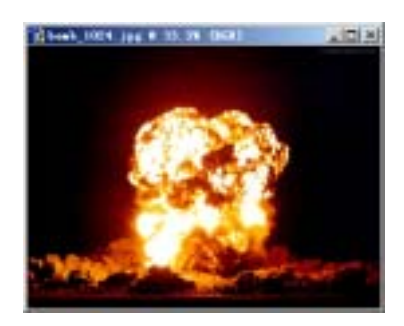

图 36.8 新图象

## 第十篇 制作文字特效

15.选择 Image | Mode | Color Table(颜 色表),在弹出对话框中将 Table 选择为 Black Body,如图 36.7 所示,然后点击 OK 按钮确认。

16.选择 Image | Mode | RGB Color 命 令,将图像转化为 RGB 颜色模式。

17.使用 File | Open 命令打开一幅图 像如图 36.8 所示。

18.将其全部选中并复制到文字图像中去,调整大小与原图像画布大小相等。

19.将 Layer1 设为不可见,然后选择 Select | Color Range 命令,将 Fuzziness 设为 200,选中 Invert 选项,然后选择四周黑色 区域,确认操作。

20,恢复 Layer1 可见,并选中 Layer1, 使用 Del 键将选区内图像删去,得到如图 36.9 所示的效果。

21.使用工具箱上的 Elliptical Marquee Tool,在图像中建立如图 36.10 所示的椭圆 形选区。

22.选择 Select | Feather 命令,并将 Feather Radius 设为 50 pixels,确认操作。

23. 使用 Shift + Ctrl + I 键反选图像。

24.选择 Image | Adjustments | Hue/ Saturation,在对话框中将 Saturation 调整为 0,将选区内的图像颜色去除,得到如图 36.11 所示的最终效果。

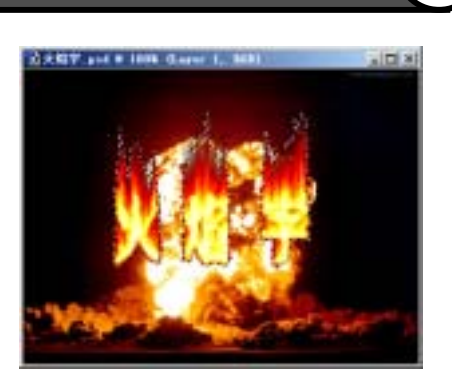

新概念百例

119

图 36.9 删除多余图像

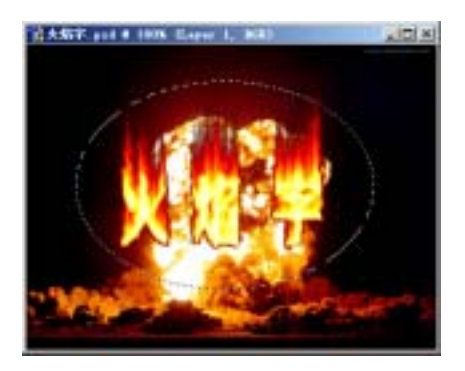

图 36.10 建立椭圆形选区

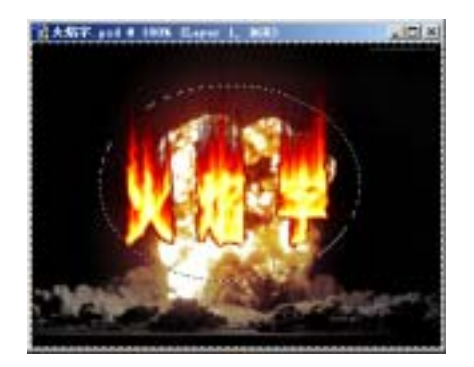

图 36.11 调整饱和度去色